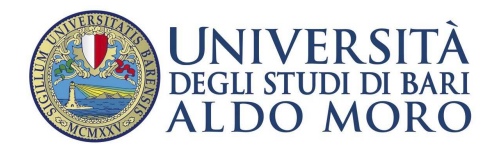

# Manuale operativo per l'immatricolazione online per i corsi:

# • TFA SOSTEGNO

L'immatricolazione per l'Università di Bari avviene *on-line*, collegandosi all'indirizzo <u>http://www.uniba.it/esse3</u>.

#### REQUISITI OBBLIGATORI PER L'IMMATRICOLAZIONE

#### è necessario essere nella graduatoria dei candidati ammessi

#### è necessario eseguire i seguenti passi:

| 3. | IMMATRICOLAZIONE<br>(Sezione "Segreteria" –<br>"Immatricolazione")  | è necessario effettuare l'immatricolazione online                  |
|----|---------------------------------------------------------------------|--------------------------------------------------------------------|
| 4. | PAGAMENTI<br>(Sezione <i>"Segreteria"</i> –<br><i>"Pagamenti"</i> ) | È necessario pagare con PagoPA al termine<br>dell'immatricolazione |

### Procedura di IMMATRICOLAZIONE (PERFEZIONAMENTO DELL'IMMATRICOLAZIONE)

(verificare le date di inizio e fine entro cui poter effettuare tale operazione, consultando le pagine WEB del corso)

(Sezione "Segreteria" – "Immatricolazione")

Cliccare nel menu in alto a destra su **"Segreteria/Immatricolazione-Trasferimento da Altro Ateneo**". La procedura è "guidata".

| ALDO MORO                                                                                                    |                                                                                                    |                                                    | menu                                                                                                    |                                                                                                    |
|----------------------------------------------------------------------------------------------------|----------------------------------------------------------------------------------------------------|----------------------------------------------------|----------------------------------------------------------------------------------------------------|----------------------------------------------------------------------------------------------------|
| Immatricolazione<br>Attenso le pagine segund portaj proceder con limmatricolazione al cano di studio del<br>Prima di procegine limitationa al conso di studio del<br>Attivita<br>A-Selecione Conso di Studio<br>Tipologia la gressa<br>Berno Conso di Studio<br>Berno Dercoro di Studio<br>Commatricolazione<br>Commatricolazione<br>Scelta tipologia ingene<br>Commatricolazione<br>Immatricolazione<br>Indietre Avanti | ndohersi. Irrizo <u>http://www.uniba.l/iztenes/jer/yacy</u> al send degil articoli 13 e 14 del Irrito <u>http://www.uniba.l/iztenes/jer/yacy</u> al send degil articoli 1 a 14 del Irrito Irrito I | Regulamento UE 2016/67b.                           | Legenda:<br>Minformazione o aperta<br>Sectione bioccata, al atteve à al<br>compleatanne delle section<br>predicient<br>Sectione correttamente completata | Dopo essersi collegati al<br>portale, utilizzando le<br>credenziali d'accesso personali<br>cliccare nel menu in alto a<br>destra su<br>"Segreteria/Immatricolazione-<br>Trasferimento da Altro Ateneo".<br>Cliccare su<br>IMMATRICOLAZIONE.<br>Da qui selezionare il pallino<br>"Immatricolazione Standard" e<br>poi "Immatricolazione ai Corsi<br>ad Accesso Programmato", e<br>poi cliccare su "Avanti" |
| In questa pagina è presentata<br>- Scelta tipologia corso di<br>Post Riforma*<br>Scuola di Specializzazion<br>Indietro Avanti<br>Xanti<br>Scelta corso di studio<br>Facoltà<br>Dipartimento di Farmacia - Scienze del<br>farmaco                                                                                                    | Cocelta tipologia corso di studio per scudio         Ia scelta del tipo di corso di studio per studio         e SP4         • >>>         © FARMACIA OSPEDALIERA (normativa i                                                                                                    | studio<br>er cui eseguire la<br>Corso di<br>RSS68) | procedura di in                                                                                                    | Selezionare il Corso del<br>Sostegno per il quale ci si<br>intende immatricolare e cliccare<br>su "Avanti".<br>Verrà proposta solo lil corso di<br>sotegno per il quale il<br>candidato/a risulta ammesso in<br>graduatoria.<br>Cliccare su " <b>Avanti</b> ".                                                                                                    |

|                                                                                                    |                                                                                                    |                                                                                                    | Conferma, cliccando su                                                                                                    |
|----------------------------------------------------------------------------------------------------|----------------------------------------------------------------------------------------------------|----------------------------------------------------------------------------------------------------|----------------------------------------------------------------------------------------------------|
| ipo Ingresso in Ateneo                                                                                                    |                                                                                                    | Immetricolegione el Carri ed Accorco Drogrammeto                                                                                                    | "Conferma"                                                                                                    |
| ipo ingresso in Ateneo                                                                                                    |                                                                                                    | Inimatricolazione al Corsi aŭ Accesso Programmato.                                                                                                    |                                                                                                    |
| ipartimento/Facoita                                                                                                    |                                                                                                    | Considerations                                                                                                    |                                                                                                    |
| ipo di Titolo di Studio                                                                                                    |                                                                                                    | Specializzazione                                                                                                    |                                                                                                    |
|                                                                                                    |                                                                                                    | Scuola di Specializzazione SP4                                                                                                    |                                                                                                    |
| ama di Studia                                                                                                    |                                                                                                    | Z014/2015                                                                                                    |                                                                                                    |
| orso di studio                                                                                                    |                                                                                                    | FARMACIA OSPEDALIERA (INFINATIVA RSS68)                                                                                                    |                                                                                                    |
| dietro                                                                                                    |                                                                                                    |                                                                                                    |                                                                                                    |
|                                                                                                    |                                                                                                    |                                                                                                    |                                                                                                    |
| occo Titolo                                                                                                    | Note                                                                                                    | Titolo Azioni                                                                                                    | TITOLI DI ACCESSO (se richies                                                                                                    |
| Laurea Vecchio Ordinamento                                                                                                    | Dettagli ammessi:<br>• 73173 -                                                                                                    | • Inserisci                                                                                                    |                                                                                                    |
|                                                                                                    | • 73005 -<br>• 73015                                                                                                    |                                                                                                    | Incoriro i titoli di accasso di si                                                                                                    |
|                                                                                                    | E' stato dichiarato un titolo della stes                                                                                                    | ssa tipologia, ma non corrisponde alle richieste di                                                                                                    |                                                                                                    |
|                                                                                                    | accesso, possibili cause:                                                                                                    |                                                                                                    | si è in possesso: la Scuola                                                                                                    |
|                                                                                                    | <ul> <li>Stato non coerente.</li> <li>Dettaglio non rientrante nell'insieme</li> </ul>                                                                                | dei dettagli ammessi.                                                                                                    | richiede alcuni titoli obbligato                                                                                                    |
|                                                                                                    | Voto è inferiore a quanto richiesto.                                                                                                    | alla sastana (Tital) aka ana walidana la                                                                                                    | e appena tali titoli vengono                                                                                                    |
|                                                                                                    | combinazione'                                                                                                    | lella sezione Titoli che non validano la                                                                                                    | inseriti il pallino diventa verde                                                                                                    |
|                                                                                                    |                                                                                                    |                                                                                                    |                                                                                                    |
| zione 2:                                                                                                    |                                                                                                    |                                                                                                    | si puo proseguire.                                                                                                    |
| ato                                                                                                    | Note                                                                                                    | Stato                                                                                                    |                                                                                                    |
| Laurea Magistrale                                                                                                    | Dettagli ammessi:                                                                                                    |                                                                                                    |                                                                                                    |
|                                                                                                    | LM-13 - Classe delle lauree magistrali i                                                                                                    | in Farmacia e farmacia industriale                                                                                                    |                                                                                                    |
|                                                                                                    |                                                                                                    |                                                                                                    |                                                                                                    |
| zione 3:                                                                                                    |                                                                                                    |                                                                                                    |                                                                                                    |
| ato                                                                                                    |                                                                                                    | Stato                                                                                                    |                                                                                                    |
| occo Titolo                                                                                                    | Note                                                                                                    | Titolo Azioni                                                                                                    |                                                                                                    |
| Laurea wagisti are ciclo unico a s'anni                                                                                                    |                                                                                                    | • Insenso                                                                                                    |                                                                                                    |
|                                                                                                    |                                                                                                    |                                                                                                    |                                                                                                    |
|                                                                                                    |                                                                                                    |                                                                                                    |                                                                                                    |
|                                                                                                    |                                                                                                    |                                                                                                    |                                                                                                    |
|                                                                                                    |                                                                                                    |                                                                                                    |                                                                                                    |
|                                                                                                    |                                                                                                    | ~                                                                                                    |                                                                                                    |
| nmatricolazione: D                                                                                                    | ati immatricolazion                                                                                                    | e                                                                                                    |                                                                                                    |
| <b>nmatricolazione: D</b><br>Tipo di immatricolazione                                                                                                    | ati immatricolazion                                                                                                    | e                                                                                                    |                                                                                                    |
| <b>nmatricolazione: D</b><br>Tipo di immatricolazione                                                                                                    | ati immatricolazion                                                                                                    | e                                                                                                    | Inserire:                                                                                                    |
| <b>nmatricolazione: D</b><br>Tipo di immatricolazione<br>Tipo:*                                                                                                    | ati immatricolazion                                                                                                    | e<br>elazione standard →                                                                                                    | Inserire:                                                                                                    |
| <b>nmatricolazione: D</b><br>Tipo di immatricolazione<br>Tipo:*<br>Dati prima immatricolaz                                                                                                    | ati immatricolazion                                                                                                    | e<br>colazione standard ↓<br>ario                                                                                                    | Inserire:                                                                                                    |
| nmatricolazione: D<br>Tipo di immatricolazione<br>Tipo:*<br>Dati prima immatricolaz                                                                                                    | ati immatricolazion<br>Immatric<br>one nel sistema universita                                                                                                    | e<br>colazione standard 🔻                                                                                                    | Inserire:                                                                                                    |
| <b>nmatricolazione: D</b><br>Tipo di immatricolazione<br>Tipo:*<br>Dati prima immatricolaz<br>Anno Accademico:*                                                                                                    | ati immatricolazion<br>Immatric<br>one nel sistema universita<br>2005/200                                                                                             | e<br>colazione standard  •<br>ario                                                                                                    | Inserire:<br>1. i dati (anno accadem., data<br>Ateneo) relativi alla prima                                                                                                    |
| nmatricolazione: D<br>Tipo di immatricolazione<br>Tipo:*<br>Dati prima immatricolaz<br>Anno Accademico:*<br>Data di prima immatricolazio                                                                                                    | ati immatricolazion<br>Immatric<br>one nel sistema universita<br>2005/200<br>ne nel sistema<br>25/11/20                                                               | e<br>colazione standard ↓<br>ario<br>06 ↓<br>05 ■(gg/MM/yyyy)                                                                                                    | Inserire:<br>1. i dati (anno accadem., data<br>Ateneo) relativi alla prima<br>immatricolazione al Sistema                                                                                                    |
| nmatricolazione: D<br>Tipo di immatricolazione<br>Tipo:*<br>Dati prima immatricolaz<br>Anno Accademico:*<br>Data di prima immatricolazio<br>universitario:                                                                                                    | ati immatricolazion<br>Immatric<br>one nel sistema universita<br>2005/200<br>ne nel sistema 25/11/20                                                                  | ecolazione standard ↓<br>ario<br>06 ↓<br>05 Ⅲ(gg/MM/yyyy)                                                                                                    | Inserire:<br>1. i dati (anno accadem., data<br>Ateneo) relativi alla prima<br>immatricolazione al Sistema<br>Universitario, cioè il primo                                                                                                    |
| mmatricolazione: D<br>Tipo di immatricolazione<br>Tipo:*<br>Dati prima immatricolazi<br>Anno Accademico:*<br>Data di prima immatricolazio<br>universitario:<br>Ateneo di prima immatricolazi<br>universitario:                                                                                 | ati immatricolazion<br>Immatric<br>one nel sistema universita<br>2005/200<br>ne nel sistema 25/11/20<br>ione nel sistema Universi                                     | eclazione standard ↓<br>ario<br>06 ↓<br>05 ■(gg/MM/yyyy)<br>tà degli Studi di NAPOLI "Federico II"                                                                                                    | Inserire:<br>1. i dati (anno accadem., data<br>Ateneo) relativi alla prima<br>immatricolazione al Sistema<br>Universitario, cioè il primo<br>contatto avuto fra il Candidat                                                                                                    |
| nmatricolazione: D<br>Tipo di immatricolazione<br>Tipo:*<br>Dati prima immatricolaz<br>Anno Accademico:*<br>Data di prima immatricolazio<br>universitario:<br>Ateneo di prima immatricolaz<br>universitario:                                                                                   | ati immatricolazion<br>Immatric<br>one nel sistema universita<br>2005/200<br>ne nel sistema 25/11/20<br>ione nel sistema Universi                                     | ecolazione standard ↓<br>ario<br>06 ↓<br>05  (gg/MM/yyyy)<br>tà degli Studi di NAPOLI "Federico II"                                                                                                    | Inserire:<br>1. i dati (anno accadem., data<br>Ateneo) relativi alla prima<br>immatricolazione al Sistema<br>Universitario, cioè il primo<br>contatto avuto fra il Candidat                                                                                                    |
| nmatricolazione: D<br>Tipo di immatricolazione<br>Tipo:*<br>Dati prima immatricolaz<br>Anno Accademico:*<br>Data di prima immatricolazio<br>universitario:<br>Ateneo di prima immatricolaz<br>universitario:<br>Ulteriori dati                                                                 | ati immatricolazion<br>Immatric<br>one nel sistema universita<br>2005/200<br>25/11/20<br>ione nel sistema Universi                                                    | ecolazione standard ↓<br>ario<br>06 ↓<br>05 ■(gg/MM/yyyy)<br>tà degli Studi di NAPOLI "Federico II"                                                                                                    | Inserire:<br>1. i dati (anno accadem., data<br>Ateneo) relativi alla prima<br>immatricolazione al Sistema<br>Universitario, cioè il primo<br>contatto avuto fra il Candidat<br>e il mondo universitario.                                                                                                    |
| nmatricolazione: D<br>Tipo di immatricolazione<br>Tipo:*<br>Dati prima immatricolazi<br>Anno Accademico:*<br>Data di prima immatricolazio<br>universitario:<br>Ateneo di prima immatricolazi<br>universitario:<br>Ulteriori dati<br>Sedi:*                                                     | ati immatricolazion<br>Immatric<br>one nel sistema universita<br>2005/200<br>25/11/20<br>ione nel sistema Universi                                                    | eclazione standard ↓<br>ario<br>06 ↓<br>05 ■(gg/MM/yyyy)<br>tà degli Studi di NAPOLI "Federico II"                                                                                                    | Inserire:<br>1. i dati (anno accadem., data<br>Ateneo) relativi alla prima<br>immatricolazione al Sistema<br>Universitario, cioè il primo<br>contatto avuto fra il Candidat<br>e il mondo universitario.                                                                                                    |
| nmatricolazione: D<br>Tipo di immatricolazione<br>Tipo:*<br>Dati prima immatricolazi<br>Anno Accademico:*<br>Data di prima immatricolazio<br>universitario:<br>Ateneo di prima immatricola:<br>universitario:<br>Ulteriori dati<br>Sedi:*                                                      | ati immatricolazion<br>Immatric<br>one nel sistema universita<br>2005/200<br>25/11/20<br>ione nel sistema Universi<br>Bari v                                          | tà degli Studi di NAPOLI "Federico II"                                                                                                    | Inserire:<br>1. i dati (anno accadem., data<br>Ateneo) relativi alla prima<br>immatricolazione al Sistema<br>Universitario, cioè il primo<br>contatto avuto fra il Candidat<br>e il mondo universitario.<br>2. eventuali dati su <b>Handicap</b>                                                                                                    |
| nmatricolazione: D<br>Tipo di immatricolazione<br>Tipo:*<br>Dati prima immatricolaz<br>Anno Accademico:*<br>Data di prima immatricolazio<br>universitario:<br>Ateneo di prima immatricolaz<br>universitario:<br>Ulteriori dati<br>Sedi:*<br>Portatore di handicap:*                            | ati immatricolazion<br>Immatric<br>one nel sistema universita<br>2005/200<br>ne nel sistema<br>25/11/20<br>ione nel sistema<br>Universi<br>Bari •<br>Si @             | e<br>colazione standard ↓<br>ario<br>05                                                                                                    | Inserire:<br>1. i dati (anno accadem., data<br>Ateneo) relativi alla prima<br>immatricolazione al Sistema<br>Universitario, cioè il primo<br>contatto avuto fra il Candidat<br>e il mondo universitario.<br>2. eventuali dati su <b>Handicap</b>                                                                                                    |
| nmatricolazione: D<br>Tipo di immatricolazione<br>Tipo:*<br>Dati prima immatricolazio<br>universitario:<br>Ateneo di prima immatricolazio<br>universitario:<br>Ulteriori dati<br>Sedi:*<br>Portatore di handicap:*<br>Stato Occupazionale:*                                                    | ati immatricolazion<br>Immatric<br>one nel sistema universita<br>2005/200<br>ne nel sistema<br>25/11/20<br>ione nel sistema<br>Universi<br>Bari =<br>Si @<br>informaz | e<br>colazione standard ↓<br>ario<br>06 ↓<br>05 III (gg/MM/yyyy)<br>tà degli Studi di NAPOLI "Federico II"                                                                                                    | Inserire:<br>1. i dati (anno accadem., data<br>Ateneo) relativi alla prima<br>immatricolazione al Sistema<br>Universitario, cioè il primo<br>contatto avuto fra il Candidat<br>e il mondo universitario.<br>2. eventuali dati su <b>Handicap</b><br>3 il dato sullo <b>Stato</b>                                                                                                    |
| mmatricolazione: D<br>Tipo di immatricolazione<br>Tipo:*<br>Dati prima immatricolaz<br>Anno Accademico:*<br>Data di prima immatricolazio<br>universitario:<br>Ateneo di prima immatricola:<br>universitario:<br>Ulteriori dati<br>Sedi:*<br>Portatore di handicap:*<br>Stato Occupazionale:*   | ati immatricolazion<br>Immatric<br>one nel sistema universita<br>2005/200<br>ione nel sistema<br>Universi<br>ione nel sistema<br>Universi<br>Si e<br>informaz         | e<br>eolazione standard ↓<br>ario<br>06 ↓<br>05 III (gg/MM/yyyy)<br>tà degli Studi di NAPOLI "Federico II"<br>0 No<br>tione non disponibile                                                                                                    | Inserire:<br>1. i dati (anno accadem., data<br>Ateneo) relativi alla prima<br>immatricolazione al Sistema<br>Universitario, cioè il primo<br>contatto avuto fra il Candidat<br>e il mondo universitario.<br>2. eventuali dati su <b>Handicap</b><br>3. il dato sullo <b>Stato</b>                                                                                                    |
| nmatricolazione: D<br>Tipo di immatricolazione<br>Tipo:*<br>Dati prima immatricolaz<br>Anno Accademico:*<br>Data di prima immatricolazio<br>universitario:<br>Ateneo di prima immatricolaz<br>universitario:<br>Ulteriori dati<br>Sedi:*<br>Portatore di handicap:*<br>Stato Occupazionale:*   | ati immatricolazion<br>Immatric<br>one nel sistema universita<br>2005/200<br>25/11/20<br>ione nel sistema<br>Universi<br>Bari e<br>Si e<br>informaz                   | e<br>colazione standard →<br>ario<br>06 →<br>05 III (gg/MM/yyyy)<br>tà degli Studi di NAPOLI "Federico II"<br>No<br>cione non disponibile                                                                                                    | Inserire:<br>1. i dati (anno accadem., data<br>Ateneo) relativi alla prima<br>immatricolazione al Sistema<br>Universitario, cioè il primo<br>contatto avuto fra il Candidat<br>e il mondo universitario.<br>2. eventuali dati su <b>Handicap</b><br>3. il dato sullo <b>Stato</b><br><b>Occupazionale</b> (è obbligatorico)                                                                       |
| nmatricolazione: D<br>Tipo di immatricolazione<br>Tipo:*<br>Dati prima immatricolazi<br>Anno Accademico:*<br>Data di prima immatricolazio<br>universitario:<br>Ateneo di prima immatricolazi<br>universitario:<br>Ulteriori dati<br>Sedi:*<br>Portatore di handicap:*<br>Stato Occupazionale:* | ati immatricolazion<br>Immatric<br>one nel sistema universita<br>2005/200<br>25/11/20<br>ione nel sistema<br>Universi<br>© Si<br>informaz<br>LAVORA                   | e<br>colazione standard<br>ario<br>D6<br>05<br>(gg/MM/yyyy)<br>tà degli Studi di NAPOLI "Federico II"<br>No<br>tione non disponibile<br>ATORE-STUDENTE: tempo studio < 50%                                                                            | Inserire:<br>1. i dati (anno accadem., data<br>Ateneo) relativi alla prima<br>immatricolazione al Sistema<br>Universitario, cioè il primo<br>contatto avuto fra il Candidat<br>e il mondo universitario.<br>2. eventuali dati su <b>Handicap</b><br>3. il dato sullo <b>Stato</b><br><b>Occupazionale</b> (è obbligatorico<br>è acquisito dall'Ateneo solo en                                     |
| nmatricolazione: D<br>Tipo di immatricolazione<br>Tipo:*<br>Dati prima immatricolazio<br>universitario:<br>Ateneo di prima immatricolazio<br>universitario:<br>Ulteriori dati<br>Sedi:*<br>Portatore di handicap:*<br>Stato Occupazionale:*                                                    | ati immatricolazion<br>Immatric<br>one nel sistema universita<br>2005/200<br>25/11/20<br>ione nel sistema<br>Universi<br>© Si<br>informaz<br>LAVORA<br>NON LA         | ecolazione standard ▼<br>ario<br>D6 ▼<br>05 ■ (gg/MM/yyyy)<br>tà degli Studi di NAPOLI "Federico II"<br>No<br>tione non disponibile<br>ATORE-STUDENTE: tempo studio < 50%<br>VORATORE: tempo studio > 75%                                             | Inserire:<br>1. i dati (anno accadem., data<br>Ateneo) relativi alla prima<br>immatricolazione al Sistema<br>Universitario, cioè il primo<br>contatto avuto fra il Candidat<br>e il mondo universitario.<br>2. eventuali dati su <b>Handicap</b><br>3. il dato sullo <b>Stato</b><br><b>Occupazionale</b> (è obbligatoric<br>è acquisito dall'Ateneo solo e<br>esclusivamente a fini statistici   |
| nmatricolazione: D<br>Tipo di immatricolazione<br>Tipo:*<br>Dati prima immatricolazio<br>universitario:<br>Ateneo di prima immatricolazio<br>universitario:<br>Ulteriori dati<br>Sedi:*<br>Portatore di handicap:*<br>Stato Occupazionale:*                                                    | ati immatricolazion<br>Immatric<br>one nel sistema universita<br>2005/200<br>25/11/20<br>ione nel sistema Universi<br>© Si @<br>informaz<br>LAVOR/<br>NON LA<br>STUDE | ele<br>colazione standard •<br>ario<br>D6 •<br>05  (gg/MM/yyyy)<br>tà degli Studi di NAPOLI "Federico II"<br>No<br>cione non disponibile<br>ATORE-STUDENTE: tempo studio < 50%<br>VORATORE: tempo studio > 75%<br>NTE-LAVORATORE: tempo studio 50%75% | Inserire:<br>1. i dati (anno accadem., data<br>Ateneo) relativi alla prima<br>immatricolazione al Sistema<br>Universitario, cioè il primo<br>contatto avuto fra il Candidat<br>e il mondo universitario.<br>2. eventuali dati su <b>Handicap</b><br>3. il dato sullo <b>Stato</b><br><b>Occupazionale</b> (è obbligatorice<br>è acquisito dall'Ateneo solo en<br>esclusivamente a fini statistici |
| mmatricolazione: D<br>Tipo di immatricolazione<br>Tipo:*<br>Dati prima immatricolazio<br>universitario:<br>Ateneo di prima immatricolazio<br>universitario:<br>Ulteriori dati<br>Sedi:*<br>Portatore di handicap:*<br>Stato Occupazionale:*                                                    | ati immatricolazion<br>Immatric<br>one nel sistema universita<br>2005/200<br>25/11/20<br>ione nel sistema Universi<br>© Si ©<br>informaz<br>LAVORX<br>NON LA<br>STUDE | ecolazione standard ▼<br>ario<br>D6 ▼<br>05 ■ (gg//MM/yyyy)<br>tà degli Studi di NAPOLI "Federico II"<br>No<br>tione non disponibile<br>ATORE-STUDENTE: tempo studio < 50%<br>VORATORE: tempo studio > 75%<br>NTE-LAVORATORE: tempo studio > 50%75%   | Inserire:<br>1. i dati (anno accadem., data<br>Ateneo) relativi alla prima<br>immatricolazione al Sistema<br>Universitario, cioè il primo<br>contatto avuto fra il Candidat<br>e il mondo universitario.<br>2. eventuali dati su Handicap<br>3. il dato sullo Stato<br>Occupazionale (è obbligatorio<br>è acquisito dall'Ateneo solo e<br>esclusivamente a fini statistico                        |

| questa pagina sono riepilogate tutte le scelte impostate. Se                                                                                                    | corrette, procedi con la conferma, altrimenti utilizza il tasto "Indietro" per ap                                                                                                    | p                                          |
|----------------------------------------------------------------------------------------------------|----------------------------------------------------------------------------------------------------|--------------------------------------------|
| Dati immatricolazione                                                                                                    |                                                                                                    | -                                          |
| nno Accademico                                                                                                    | 2014/2015                                                                                                    | —                                          |
| lipartimento/Facoltà                                                                                                    | Dipartimento di Farmacia - Scienze del farmaco                                                                                                    |                                            |
| ipo di Titolo di Studio                                                                                                    | Specializzazione                                                                                                    |                                            |
| ipo di Corso di Studio                                                                                                    | Scuola di Specializzazione SP4                                                                                                    | Confermare le scelte                       |
| ipo Specializzazione                                                                                                    | Area dei Servizi Clinici                                                                                                    | precedenti, cliccando su                   |
| ipo domanda di immatricolazione                                                                                                    | Immatricolazione standard                                                                                                    | "Conferma".                                |
| Corso di Studio                                                                                                    | FARMACIA OSPEDALIERA (normativa RSS68)                                                                                                    |                                            |
| )rdinamento di Corso di Studio                                                                                                    | FARMACIA OSPEDALIERA                                                                                                    | _                                          |
| Dati immatricolazione al SistemaUniversitario 🕳                                                                                                    |                                                                                                    | -                                          |
| A. A. Immatricolazione SU                                                                                                    | 2005/2006                                                                                                    | _                                          |
| ata Immatricolazione SU                                                                                                    | 25/11/2005                                                                                                    | -                                          |
| steneo Immatricolazione SU                                                                                                    | Università degli Studi di NAPOLI "Federico II"                                                                                                    |                                            |
| Altri Dati di Immatricolazione                                                                                                    |                                                                                                    | -                                          |
| ipologia didattica                                                                                                    |                                                                                                    | _                                          |
| tato occupazionale                                                                                                    | informazione non disponibile                                                                                                    | _                                          |
| ede                                                                                                    | Bari                                                                                                    |                                            |
| ndietro Conferma                                                                                                    |                                                                                                    |                                            |
| nmatricolazione<br>questa pagina sono presentati i dati inseriti durante la proca<br>cumento di immatricolazione. E' possibile recarsi in Segreter<br>matricolazione (la tassa da pagare è visibile cliccando nel m<br>Dati Immatricolazione                                                                                                    | dura di immatricolazione. Se tutti i dati sono corretti, si può procedere alla vis<br>ia Studenti per la consegna dei documenti necessari SOLO DOPO IL PAGAMENT(<br>enù a sinistra sul link "pagamenti").                                                                                                    | u<br>D                                     |
| Amatricolazione  questa pagina sono presentati i dati inseriti durante la proce cumento di immatricolazione. E' possibile recarsi in Segreter matricolazione (la tassa da pagare è visibile cliccando nel m Dati Immatricolazione Anno Accademico Dipartimento/Facoltà Tipo di Titolo di Studio Tipo di Corso di Studio                                                                                                    | dura di immatricolazione. Se tutti i dati sono corretti, si può procedere alla vis<br>ia Studenti per la consegna dei documenti necessari SOLO DOPO IL PAGAMENTO<br>enù a sinistra sul link "pagamenti").<br>2014<br>Dipartimento di Farmacia - Scienze del farmaco<br>Specializzazione<br>Scuola di Specializzazione SP4                                                                                                    | Stampare la domanda di                     |
| Amatricolazione questa pagina sono presentati i dati inseriti durante la proce cumento di immatricolazione. E' possibile recarsi in Segreter matricolazione (la tassa da pagare è visibile cliccando nel m Dati Immatricolazione Anno Accademico Dipartimento/Facoltà Tipo di Titolo di Studio Tipo di Corso di Studio Tipo di immatricolazione Core di Studio                                                                                                    | dura di immatricolazione. Se tutti i dati sono corretti, si può procedere alla vis<br>ia Studenti per la consegna dei documenti necessari SOLO DOPO IL PAGAMENTO<br>enù a sinistra sul link "pagamenti").<br>2014<br>2014<br>Dipartimento di Farmacia - Scienze del farmaco<br>Specializzazione<br>Scuola di Specializzazione SP4<br>Immatricolazione standard                                                                                                    | Stampare la domanda di                     |
| nmatricolazione         questa pagina sono presentati i dati inseriti durante la proce         cumento di immatricolazione. E' possibile recarsi in Segreter         matricolazione (la tassa da pagare è visibile cliccando nel m         Dati Immatricolazione         Anno Accademico         Dipartimento/Facoltà         Tipo di Titolo di Studio         Tipo di Corso di Studio         Corso di Studio         Ordinamento di Corso di Studio                                                                                                    | dura di immatricolazione. Se tutti i dati sono corretti, si può procedere alla vis<br>ia Studenti per la consegna dei documenti necessari SOLO DOPO IL PAGAMENTO<br>niù a sinistra sul link "pagamenti").<br>2014<br>2014<br>Dipartimento di Farmacia - Scienze del farmaco<br>Specializzazione<br>Scuola di Specializzazione SP4<br>Immatricolazione standard<br>FARMACIA OSPEDALIERA (normativa RSS68)<br>FARMACIA OSPEDALIERA                                                                      | Stampare la domanda di<br>immatricolazione |
| mmatricolazione questa pagină sono presentati i dati inseriti durante la proce cumento di immatricolazione. E possibile recarsi in Segreter matricolazione (la tassa da pagare è visibile cliccando nel m Dati Immatricolazione Anno Accademico Dipartimento/Facoltà Tipo di Titolo di Studio Tipo di Corso di Studio Corso di Studio Drdinamento di Corso di Studio Dati immatricolazione al Sistema Universitario                                                                                                    | dura di immatricolazione. Se tutti i dati sono corretti, si può procedere alla vis<br>ia Studenti per la consegna dei documenti necessari SOLO DOPO IL PAGAMENTO<br>niù a sinistra sul link "pagament").<br>2014<br>Dipartimento di Farmacia - Scienze del farmaco<br>Specializzazione<br>Scuola di Specializzazione SP4<br>Immatricolazione standard<br>FARMACIA OSPEDALIERA<br>FARMACIA OSPEDALIERA                                                                                                 | Stampare la domanda di<br>immatricolazione |
| Annatricolazione  questa pagina sono presentati i dati inseriti durante la proce cumento di immatricolazione. E' possibile recarsi in Segreter matricolazione (la tassa da pagare è visibile cliccando nel m Dati Immatricolazione Anno Accademico Dipartimento/Facoltà Tipo di Titolo di Studio Tipo di Corso di Studio Tipo di Immatricolazione Corso di Studio Dati immatricolazione al Sistema Universitario                                                                                                    | dura di immatricolazione. Se tutti i dati sono corretti, si può procedere alla vis<br>ia Studenti per la consegna dei documenti necessari SOLO DOPO IL PAGAMENTO<br>enù a sinistra sul link "pagamenti").<br>2014<br>Dipartimento di Farmacia - Scienze del farmaco<br>Specializzazione<br>Scuola di Specializzazione SP4<br>Immatricolazione standard<br>FARMACIA OSPEDALIERA<br>FARMACIA OSPEDALIERA                                                                                                | Stampare la domanda di<br>immatricolazione |
| mmatricolazione  questa pagina sono presentati i dati inseriti durante la proce cumento di immatricolazione. E' possibile recarsi in Segreter matricolazione (la tassa da pagare è visibile cliccando nel m  Dati Immatricolazione  Anno Accademico Dipartimento/Facoltà Tipo di Titolo di Studio Tipo di Titolo di Studio Tipo di Immatricolazione Corso di Studio Drdinamento di Corso di Studio  Dati immatricolazione al Sistema Universitario  A.A. Immatricolazione SU Data Immatricolazione SU                                                                                                    | dura di immatricolazione. Se tutti i dati sono corretti, si può procedere alla vis<br>ia Studenti per la consegna dei documenti necessari SOLO DOPO IL PAGAMENTO<br>enù a sinistra sul link "pagamenti").<br>2014<br>Dipartimento di Farmacia - Scienze del farmaco<br>Specializzazione<br>Scuola di Specializzazione SP4<br>Immatricolazione standard<br>FARMACIA OSPEDALIERA (normativa RSS68)<br>FARMACIA OSPEDALIERA<br>2005/2006<br>25/11/2005                                                   | Stampare la domanda di<br>immatricolazione |
| questa pagina sono presentati i dati inseriti durante la proce         cumento di immatricolazione. E' possibile recarsi in Segreter         matricolazione (la tassa da pagare è visibile cliccando nel m         Dati Immatricolazione         Anno Accademico         Dipartimento/Facoltà         Tipo di Titolo di Studio         Tipo di Corso di Studio         Ordinamento di Corso di Studio         Dati immatricolazione al Sistema Universitario anti immatricolazione SU         A.A. Immatricolazione SU         Ateneo Immatricolazione SU                                                                                                    | dura di immatricolazione. Se tutti i dati sono corretti, si può procedere alla vis<br>ia Studenti per la consegna dei documenti necessari SOLO DOPO IL PAGAMENTO<br>niù a sinistra sul link "pagament").<br>2014<br>Dipartimento di Farmacia - Scienze del farmaco<br>Specializzazione<br>Scuola di Specializzazione SP4<br>Immatricolazione standard<br>FARMACIA OSPEDALIERA<br>COSPEDALIERA<br>2005/2006<br>25/11/2005<br>Università degli Studi di NAPOLI "Federico II"                            | Stampare la domanda di<br>immatricolazione |
| questa pagina sono presentati i dati inseriti durante la proce         questa pagina sono presentati i dati inseriti durante la proce         cumento di immatricolazione. E' possibile recarsi in Segreter         matricolazione (la tassa da pagare è visibile cliccando nel m         Dati Immatricolazione         Anno Accademico         Dipartimento/Facoltà         Tipo di Titolo di Studio         Tipo di Corso di Studio         Ordinamento di Corso di Studio         Dati immatricolazione al Sistema Universitario al A.A. Immatricolazione SU         Ateneo Immatricolazione SU         Stampa Domanda di Immatricolazione                                                     | dura di immatricolazione. Se tutti i dati sono corretti, si può procedere alla vis<br>ia Studenti per la consegna dei documenti necessari SOLO DOPO IL PAGAMENTO<br>enù a sinistra sul link "pagament").<br>2014<br>Dipartimento di Farmacia - Scienze del farmaco<br>Specializzazione<br>Scuola di Specializzazione SP4<br>Immatricolazione standard<br>FARMACIA OSPEDALIERA<br>FARMACIA OSPEDALIERA<br>2005/2006<br>25/11/2005<br>Università degli Studi di NAPOLI "Federico II"                    | Stampare la domanda di<br>immatricolazione |
| mmatricolazione         questa pagina sono presentati i dati inseriti durante la proce         cumento di immatricolazione. E' possibile recarsi in Segreter         matricolazione (la tassa da pagare è visibile cliccando nel m         Dati Immatricolazione         Anno Accademico         Dipartimento/Facoltà         Tipo di Titolo di Studio         Tipo di Corso di Studio         Ordinamento di Corso di Studio         Dati immatricolazione         Corso di Studio         Dipartimento di Corso di Studio         Dati immatricolazione al Sistema Universitario         A.A. Immatricolazione SU         Ateneo Immatricolazione SU         Stampa Domanda di Immatricolazione | dura di immatricolazione. Se tutti i dati sono corretti, si può procedere alla vis<br>ia Studenti per la consegna dei documenti necessari SOLO DOPO IL PAGAMENTO<br>enù a sinistra sul link "pagament").<br>2014<br>Dipartimento di Farmacia - Scienze del farmaco<br>Specializzazione<br>Scuola di Specializzazione SP4<br>Immatricolazione standard<br>FARMACIA OSPEDALIERA<br>FARMACIA OSPEDALIERA<br>2005/2006<br>25/11/2005<br>Università degli Studi di NAPOLI "Federico II"                    | Stampare la domanda di<br>immatricolazione |
| mmatricolazione         questa pagina sono presentati i dati inseriti durante la proce         cumento di immatricolazione. E' possibile recarsi in Segreter         matricolazione (la tassa da pagare è visibile cliccando nel m         Dati Immatricolazione         Anno Accademico         Dipartimento/Facoltà         Tipo di Titolo di Studio         Tipo di Ocoso di Studio         Dridi ammatricolazione         Corso di Studio         Dati immatricolazione al Sistema Universitario         A.A. Immatricolazione SU         Data Immatricolazione SU         Stampa Domanda di Immatricolazione                                                                                 | dura di immatricolazione. Se tutti i dati sono corretti, si può procedere alla vis<br>ia Studenti per la consegna dei documenti necessari SOLO DOPO IL PAGAMENTO<br>anù a sinistra sul link "pagamenti").<br>2014<br>Dipartimento di Farmacia - Scienze del farmaco<br>Specializzazione<br>Scuola di Specializzazione SP4<br>Immatricolazione standard<br>FARMACIA OSPEDALIERA (normativa RSS68)<br>FARMACIA OSPEDALIERA<br>2005/2006<br>25/11/2005<br>Università degli Studi di NAPOLI "Federico II" | Stampare la domanda di<br>immatricolazione |

| UNIVERSITÀ<br>JECUI STUDI DI MARI<br>ALDO MORO Servizi online                                                                                                    |                                                                                                    | STUDENTE MAZZANCOLLE                                                                                                    |
|----------------------------------------------------------------------------------------------------|----------------------------------------------------------------------------------------------------|----------------------------------------------------------------------------------------------------|
| Elenco Tasse                                                                                                    |                                                                                                    | Area Riservata<br>Logout<br>Fambia Pascannel                                                                                                    |
| Tesse per l'fectritione ai cont di laures - anno accademico 2019/2020<br>L'importe del contributo annuale di istritione è aciatasion in base alla conditione economica dello studente valutata mediante il ISEE per le prestazioni agevalate<br>Los tudente dei seguite il mon distalare il proto ISEE è collocate nella fascia massima della contribuzione e della tassa regiona.<br>Per usufnuire delle ribuzioni del contributo annuale lo studente deve effettuare ENTRAMBE la seguenti operazioni:<br>- otiettere el seguite in dell'anteri per pero gualistisi CAPICAF e alto seguitetto autorizzato al suo frascio, mediante sottosritorione della Dichiarazione Sosti<br>- autorizzare l'Università ad acquisire INSEE dalla banca dell INPS a tal fine compila l'apposita duorizzato al suo frascio, mediante sottosritticazione.<br>MORCITANE: per otenene in critucioni entessanio che TSEE associatosi specificatamente per la prestaziona agevalate per il difito allo studio universitario: a<br>alla 2019/2020 è considenta valuidos subi TSEE 2019 in al richiesta dell'ISEE estro il 18 dicembre 2019, Inoltre, entro la predetta data deve autorizzare l'Universita<br>SCADENZE: lo studente è tenuto a ostosorivere la DSU per la richiesta dell'ISEE estro il 18 dicembre 2019, Inoltre, entro la predetta data deve autorizzare l'Uni<br>Visualizza l'Autocertificazione clicica su MENU in alto a destra, sezione Segreteria-AUTOCERTIFICAZIONE), e controlla di aver autorizzare l'Universita | e per il diritto allo studio universitario.<br>tutiva Unica (di seguito D5U)<br>Non saranno accettate attestazioni di ISEE ORDINARIO o atte<br>Versibà ad acquisire IISEE dall'INPS.<br>ada acquisire IISEE dall'INPS. | Imperation           Concorrection         Addression         Addression         Addresion         Addression         Addresion |
| Addebiti fatturati                                                                                                    | 20                                                                                                    |                                                                                                    |
| Fattura Codice Bollettino Descrizione                                                                                                    | Scadenza                                                                                                    |                                                                                                    |

## **PAGAMENTI (PAGOPA)**

(Sezione "Segreteria" – "Pagamenti")

Il pagamento da effettuare tramite PagoPA sarà disponibile nella sezione *"Segreteria" – "Pagamenti",* dopo aver concluso le fasi precedenti.